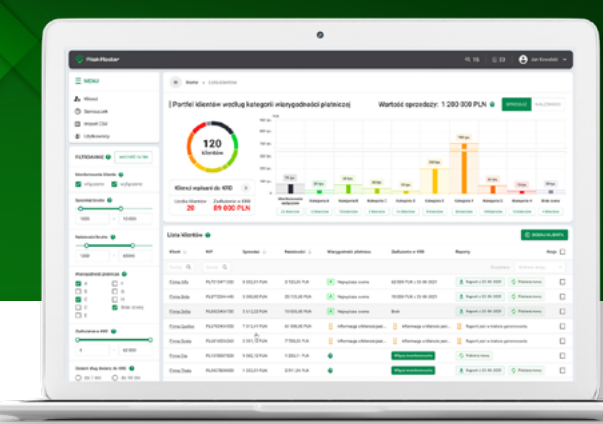

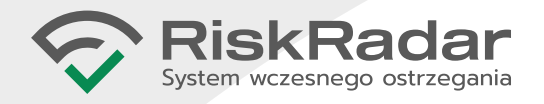

# INSTRUKCJA WŁĄCZENIA OCHRONY ALERTOWEJ RiskRadar

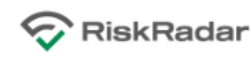

#### Ustawienie hasła dla nowego konta użytkownika

Dzień dobry,

przesyłamy link do formularza, za pomocą którego możesz ustawić hasło do swojego konta w RiskRadar.

Skorzystaj z tego linku, aby ustawić swoje hasło:

Mbs. llauth. riskradar. pilUser/Password/34099268-218. 489e. atic?. cali2balticec1

Link jest ważny przez 24 godziny. Jeśli ten czas już minął, możesz ustawić swoje hasło korzystając z funkcji "Nie pamiętam hasła" na stronie logowania <u>https://panel.riskradar.pl</u>.

Informujemy, że jest to jedyna metoda ustawienia hasła w RiskRadar.

W przypadku pytań zachęcamy do kontaktu z Twoim opiekunem.

Wiadomość została wygenerowana automatycznie, prosimy na nią nie odpowiadać.

Pozdrawiamy, Zespół RiskRadar

Tu znajdziesz informacje związane z przetwarzaniem danych przez Kaczmarski Group sp.j.

## KROK 1:

#### E-MAIL Z LINKIEM DO USTAWIENIA HASŁA

Kliknij link w e-mailu, który otrzymasz po aktywacji Twojego konta w RiskRadar.

## **KROK 2:**

#### USTAWIENIE NOWEGO HASŁA

Ustaw swoje hasło, biorąc pod uwagę podane wymagania.

Kliknij zielony przycisk "ZATWIERDŹ".

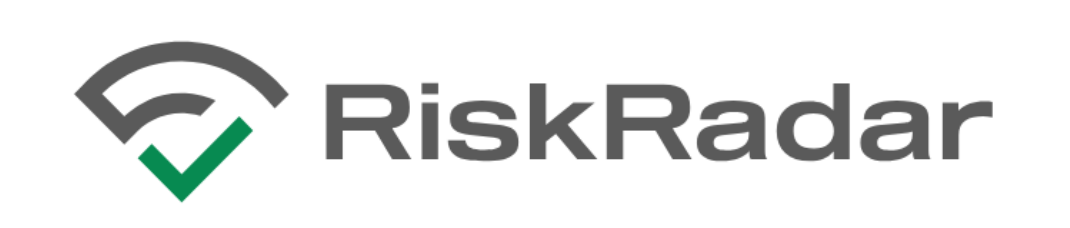

#### Ustaw nowe hasło do konta

| Nowe hasło      | ٥ |
|-----------------|---|
| Powtórz hasło — | O |
| ZATWIERD        | ź |

#### Wymaganie dotyczące hasła

- × Przynajmniej 8 znaków
- 🗙 Przynajmniej jedna mała litera a-z
- 🗙 Przynajmniej jedna wielka litera A-Z
- 🗙 Przynajmniej jedna cyfra 0-9
- X Przynajmniej jeden znak specjalny: ! @ # \$ % ^ & \* () { } [ ] \ | : " ; ' < > ? , . /

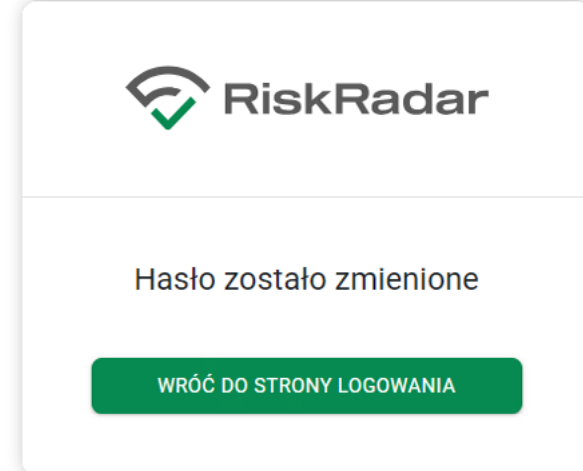

#### KROK 3:

#### POTWIERDZENIE USTAWIENIA HASŁA

Wyświetli się potwierdzenie zmiany hasła.

Kliknij zielony przycisk "WRÓĆ DO STRONY LOGOWANIA".

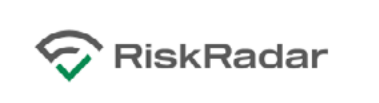

#### Zaloguj się

| jan.kowalski@firmaX.pl |   |
|------------------------|---|
| Haslo                  | Ø |
| ZALOGUJ                |   |

### KROK 4:

#### LOGOWANIE DO SERWISU

Zaloguj się, podając e-mail oraz ustawione hasło.

Kliknij zielony przycisk "ZALOGUJ".

## KROK 5:

#### LISTA KLIENTÓW

W sekcji "Lista klientów" kliknij zielony przycisk "DODAJ KLIENTA".

| List | a klientów የ | DODAJ KLIENTA |              | o csv                     |
|------|--------------|---------------|--------------|---------------------------|
|      | Klient 🛧     | NIP           | Wiarygodność | Zadłużenie w KRD<br>(PLN) |
|      | Szukaj Q     | Szukaj Q      |              |                           |

| Home > Lista klientów > Nowy klient |             |           |
|-------------------------------------|-------------|-----------|
| Nowy klient                         |             |           |
|                                     | 0           |           |
| Nazwa klienta                       |             |           |
| Opis 1                              |             |           |
| Opis 2                              |             |           |
| Ulica                               | Nr domu     | Nr lokalu |
| Kod pocztowy                        | Miejscowość |           |
| ZAPISZ ANULUJ                       |             |           |

## KROK 6:

#### DODAWANIE POJEDYNCZEGO KLIENTA

Wprowadź dane klienta. Obowiązkowe są 2 pola: "NIP" oraz "Nazwa klienta".

Kliknij przycisk "ZAPISZ".

Jeśli chcesz dodać kolejnego klienta, wróć do poprzedniego punktu (KROK 5).

#### WŁĄCZENIE MONITOROWANIA

W module "Lista klientów" włącz monitorowanie poszczególnych klientów, klikając zielony przycisk "Włącz monitorowanie".

Jeśli masz wielu klientów, to możesz włączyć monitorowanie za pomocą akcji grupowej.

| Lista | a klientów 🕜 | 🕀 DODAJ KLIENTA | EKSPORT DO   | o csv                      |
|-------|--------------|-----------------|--------------|----------------------------|
|       | Klient 🛧     | NIP             | Wiarygodność | Zadłużenie w KRD<br>(PI N) |
|       | Szukaj Q     | Szukaj Q        |              |                            |
|       |              |                 | 0            | Włącz monitorowanie        |
|       |              |                 | 0            | Włącz monitorowanie        |
|       |              |                 | Q            | Włącz monitorowanie        |

## **KROK 8:**

## **KREATOR RAPORTÓW CYKLICZNYCH**

Przejdź do zakładki "Kreator raportów cyklicznych" i kliknij zielony przycisk "DODAJ NOWY RAPORT".

| Lista klientów               | Kreator raportów cyklicznych 🕜 DODAJ NOWY RAPORT                                                                                                    |
|------------------------------|----------------------------------------------------------------------------------------------------|
| Historia pobranych raportów  |                                                                                                    |
| Historia zmian na klientach  | Nazwa raportu 🛧 Rodzaj raportu                                                                                                    |
| Użytkownicy i uprawnienia    |                                                                                                    |
| Kreator raportów cyklicznych | Liczba rekordów: 0                                                                                                    |
| Import danych - CSV          |                                                                                                    |
| Historia eksportu danych     |                                                                                                    |
| Nowy raport o dowolnym NIP   |                                                                                                    |
| Samouczek                    |                                                                                                    |
|                              | Lista klientów<br>Historia pobranych raportów<br>Historia zmian na klientach<br>Użytkownicy i uprawnienia<br>Kreator raportów cyklicznych<br>Import danych - CSV<br>Historia eksportu danych<br>Nowy raport o dowolnym NIP<br>Samouczek |

## **KROK 9:**

#### USTAWIANIE NOWEGO RAPORTU CYKLICZNEGO

Uzupełnij wymagane pola: nazwa, zawartość, częstotliwość, odbiorcy raportu.

Sugestia: Jeśli w RiskRadar masz niewielu klientów, to w sekcji "Zawartość raportu" warto zaznaczyć wszystkie pozycje. Ustawienia te można później zmienić.

Kliknij zielony przycisk "ZAPISZ RAPORT".

| Nowy raport                                         |  |
|-----------------------------------------------------|--|
| łazwa raportu                                       |  |
| Nazwa raportu                                       |  |
| Abc                                                 |  |
| 'awartość raportu                                   |  |
| Zaznacz/odznacz wszystkie                           |  |
| Klienci z kategorią wiarygodności płatniczej A      |  |
| 🖉 Klienci z kategorią wiarygodności płatniczej B    |  |
| 🖉 Klienci z kategorią wiarygodności płatniczej C    |  |
| 🛿 Klienci z kategorią wiarygodności płatniczej D    |  |
| 🛿 Klienci z kategorią wiarygodności płatniczej E    |  |
| 🖌 Klienci z kategorią wiarygodności płatniczej F    |  |
| Klienci z kategorią wiarygodności płatniczej G      |  |
| 🛿 Klienci z kategorią wiarygodności płatniczej H    |  |
| 2 Klienci wpisani do KRD                            |  |
| zęstotliwość wysyłania raportu                      |  |
| ) co 1 dzień                                        |  |
| o 1 tydzień (poniedziałek)                          |  |
| ) co 2 tygodnie (poniedziałek)                      |  |
| ) co miesiąc (1-szego kalendarzowego dnia miesiąca) |  |
| ista odbiorców                                      |  |
| Szukaj                                              |  |
|                                                     |  |
| Zaznacz/odznacz wszystkich                          |  |
| Research and Research and                           |  |
| Transis Transis in Arrists                          |  |
|                                                     |  |
|                                                     |  |
|                                                     |  |
| 4                                                   |  |
|                                                     |  |
|                                                     |  |
| ZAPISZ RAPORT ANULUJ                                |  |
|                                                     |  |

## **KROK 10:**

#### **OTRZYMYWANIE CYKLICZNEGO RAPORTU E-MAIL**

Wskazane przez Ciebie osoby będą otrzymywać e-mail.

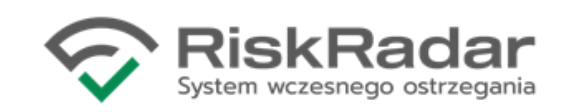

#### KACZMARSKI GROUP

## Raport z monitorowania klientów w serwisie RiskRadar.

#### Dzień dobry,

Przesyłamy raport na temat klientów, których monitorujecie Państwo w serwisie RiskRadar.

- Przycisk "Pobierz" pozwala na wygenerowanie kompleksowego raportu Kaczmarski Group sp. j. na temat danego klienta.
- Włączenie monitorowania lub pobranie raportu o kliencie nieobjętym monitorowaniem można zrealizować samodzielnie w serwisie RiskRadar, kontaktując się z Opiekunem lub infolinią 71-747-40-00.
- Informacje o kategoriach wiarygodności płatniczej są dostępne w zakładce <u>Pomoc</u> na stronie RiskRadar.

#### E MENU

- 🔓 Lista klientów
- Historia pobranych raportów
- 🕙 Historia zmian na klientach
- Import danych CSV
- ↓ Historia eksportu danych
- 4 Nowy raport o dowolnym NIP
- ⑦ Samouczek

#### SAMOUCZEK

#### ROZSZERZONA WERSJA INSTRUKCJI

Pełna wersja Samouczka, dostępna jest po zalogowaniu, jako ostatnia pozycja MENU.

KLIKNIJ TUTAJ I PRZEJDŹ DO SAMOUCZKA